## [IGESS]How to reserve materials / request materials from other campus.

**1** Detail page of materials  $\rightarrow$  Click **Reserve** button.

| にまた。<br>本語のない<br>本語のない<br>本語のでは | Publisher          | 東京       | 東京:日本経済新聞社                                   |                |        |          |                     |                          |  |  |
|---------------------------------|--------------------|----------|----------------------------------------------|----------------|--------|----------|---------------------|--------------------------|--|--|
|                                 | Year               | 2003     | 2003.6                                       |                |        |          |                     |                          |  |  |
| -                               | Vol                | ISBN     | ISBN:4532350433; PRICE:1800円 <b>RefWorks</b> |                |        |          |                     |                          |  |  |
| L «NORMAN                       | ISBN               | 4532     | 4532350433                                   |                |        |          |                     |                          |  |  |
| Image by Amazon                 | Language           |          |                                              | $\sim\sim\sim$ | $\sim$ |          | <u> </u>            |                          |  |  |
| http://opac.lib.hose Copy       | + Show             | details. | -1                                           |                |        | Cli      | ck 「Reserve         | J button.                |  |  |
|                                 | Hide book details. |          |                                              |                |        |          |                     |                          |  |  |
|                                 | Location           | Volume   | Call No.                                     | Barcode No.    | Status | Comments | Restriction Reserve | erial Info Virtual Shelf |  |  |
|                                 | 多:2F               |          | 332.5/SU                                     | 10101531595711 |        |          | Reserve             | viterial Info            |  |  |

2 If you want to pick up the requested materials at the "Ichigaya" campus library counter , choose Ichigaya. (The default is "Tama" for IGESS students.)→Click Continue button.

| Reservation                                                                           |                                                                                          |                                                                        |                       |  |  |  |
|---------------------------------------------------------------------------------------|------------------------------------------------------------------------------------------|------------------------------------------------------------------------|-----------------------|--|--|--|
| You can place a<br>*Reservations can                                                  | [Reservation] on material on loan and [R<br>nnot be placed on material in libraries with | equest] material from other campuses.<br>a designated receive counter. |                       |  |  |  |
| Name                                                                                  | 宮下 夏実                                                                                    | Affiliation                                                            | Administrative Bureau |  |  |  |
| アメリカ経済は沈まない: 衰えぬミクロの強<br>Select pick-up location of Campus.<br>(The default is Tama.) |                                                                                          |                                                                        |                       |  |  |  |
| Receive Counter                                                                       | :<br>Ichigaya<br>IchigayaTamachi<br>Tama<br>Tama<br>ick Koganei                          |                                                                        |                       |  |  |  |

- **3** Confirm the details of request or reservation and click **Reservation** button.
- 4 The request or reservation applied and was completed.

| It can be confirmed by User S                                                                            | ervice > Check Status                                | of Loan/Reservation                                   |               |            |            |         |
|----------------------------------------------------------------------------------------------------|------------------------------------------------------|-------------------------------------------------------|---------------|------------|------------|---------|
| 法政大学図書館 蔵書検索<br>Hosei University Library Catalog                                                         | 📜 Logou                                              | t (                                                   | ielp Keyboard | d Japanese |            |         |
| TOP User Service Material Informati                                                                      | on                                                   | E-Database                                            | Yamanote      | Research   | Institutes | Library |
| Check Status of Loan/Reservation<br>InterLibraryLoan/Photocopy Request<br>Check Status of Loan/Photocopy | Purchase Request<br>Check Status of Purchase Request | Change User information<br>Change Password(Library Ca | rd Only)      |            |            |         |